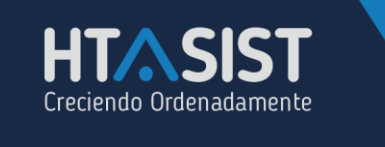

## ASIGNAR REGLAS DE OPERACIÓN PARA ASIGNAR CRÉDITOS.

Desde el menú PARÁMETROS>CRÉDITOS, se deberá configurar el tipo de crédito que manejará la empresa:

| 🗙 Satir                                                                                   |                                                                                                    |                                                                                          |                 |
|-------------------------------------------------------------------------------------------|----------------------------------------------------------------------------------------------------|------------------------------------------------------------------------------------------|-----------------|
| Parámetros                                                                                | Parámetros                                                                                          |                                                                                          |                 |
| – Generales<br>– Servicios Asociados<br>– Escisión<br>– Contabilidad                      | Courdar<br>Reglas de Crédito                                                                        |                                                                                          |                 |
| Pólizas<br>Generación de Pólizas<br>El Crédito                                            | Documentos:<br>Indica una de las opciones de abajo para<br>determinar cuando se vence un documento. | Creditos:<br>Porcentaje de interés para<br>documentos vencidos:<br>Suspender después de: | 100<br>1 Dias ~ |
| <ul> <li>Información general</li> <li>Créditos</li> <li>Prog. de financiamient</li> </ul> | O Se vence despúes de 0 años.                                                                       | Cancelar después de:<br>Porcentaje tolerancia:                                           | 1 Dias ~        |
| Monedero Electrónico                                                                      | O Se vence después de 📃 0 días.                                                                     | Periocidad de cálculo de<br>inhabilitación                                               | 1               |
|                                                                                           |                                                                                                    | Promedio de días de pago<br>inhabilitación                                               |                 |

En la pestaña de REGLAS DE CRÉDITO, señalaremos los años, meses y días para indicar cuando vencerá un documento:

| Reglas de Crédito                                                                    |
|--------------------------------------------------------------------------------------|
| Documentos:                                                                          |
| Indica una de las opciones de abajo para<br>determinar cuando se vence un documento. |
| Se vence despúes de 1 años.                                                          |
| O Se vence después de 0 meses.                                                       |
| O Se vence después de 0 días.                                                        |
|                                                                                      |
|                                                                                      |

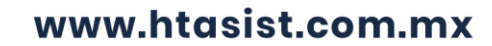

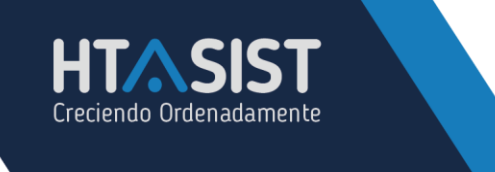

En la pestaña de CRÉDITOS:

| Porcentaje de interés para<br>documentos vencidos: | 100      |
|----------------------------------------------------|----------|
| Suspender después de:                              | 1 Días 🗸 |
| Cancelar después de:                               | 1 Días 🗸 |
| Porcentaje tolerancia:                             | 100      |
| Periocidad de cálculo de<br>inhabilitación         | 1        |
| Promedio de días de pago<br>inhabilitación         | 1        |

- **PORCENTAJE DE INTERÉS PARA DOCUMENTOS VENCIDOS:** Es el porcentaje de 1 a 1000 sobre el interés que se llevaran los pagos vencidos.
- **SUSPENDER DESPUÉS DE**: Se refiere a cuantos días pasan después de que el crédito se venció para que se le suspenda al cliente.
- CANCELAR DESPUÉS DE: Es para determinar a cuantos días pasan después de que el crédito se venció para que se le cancele el crédito al cliente.
- **PORCENTAJE DE TOLERANCIA:** Cuanta tolerancia tendrá respecto al momento de la deuda para considerarlo como cliente moroso.
- **PERIOCIDAD DE CALCULO DE INHABILITACIÓN:** Tiempo de días para inhabilitar crédito pasados los días para asignarse como cliente moroso.
- **PROMEDIO DE DÍAS DE PAGO INHABILITACIÓN:** Días de pago que tiene el cliente para abonar o liquidar su deuda, pasados estos días, pasa a crédito inhabilitado.

En la opción de créditos eventuales aparecen las sucursales disponibles, con doble clic sobre la flecha negra que aparece al lado de la sucursal podremos asignar un crédito a nuestra misma sucursal:

| Créditos eventuales |        |
|---------------------|--------|
| 1000000             |        |
| Aceptar Car         | ncelar |

Se asigna una cantidad y se da clic en ACEPTAR.

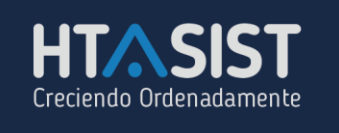

| -Créc | litos Eventuales: |                    |                  |
|-------|-------------------|--------------------|------------------|
|       | UDN               | Máximo autorizado. | Monto disponible |
| •     | CULIACAN          | 1,000,000.00       | 1,000,000.00     |
|       | GUADALAJARA       | 1,000,000.00       | 1,000,000.00     |
|       | HERMOSILLO        | 1,000,000.00       | 1,000,000.00     |
|       | MAZATLAN          | 1,000,000.00       | 1,000,000.00     |
|       | MOCHIS            | 1,000,000.00       | 1,000,000.00     |
|       | OBREGON           | 1,000,000.00       | 1,000,000.00     |
|       |                   |                    |                  |

Una vez realizados todos los movimientos se da clic en GUARDAR:

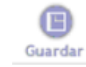